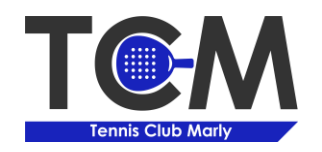

### PRÉAMBULE

Afin de permettre à tout un chacun de pratiquer ou découvrir le Padel de manière flexible, le TCM a défini des créneaux de jeu toutes les 30 minutes. Cependant, vous devez jouer **au minimum 1 heure** et êtes autorisé à jouer **au maximum 2 heures**.

Le système de réservation BalleJaune vous permettant d'acheter des tickets de 30 minutes (20.–), il vous faudra donc acheter au minimum 2 tickets pour réserver 1h de jeu, et donc 3 tickets pour 1h30 et 4 tickets pour 2h.

Dans la mesure du possible, nous vous serions très reconnaissants de bien vouloir éviter de créer des « trous » dans le planning.

## TARIFS

🔲 💿 🗓 🐺 💭 🔃 HA

#### Heures de jeu

| 60 minutes  | 40 |
|-------------|----|
| 90 minutes  | 60 |
| 120 minutes | 80 |

Location de matériel (payable sur place au Club House) Raquettes 2 - /raquette

| Raquenes | 2. //440 |
|----------|----------|
| Balles   | 2        |

Toute réservation est annulable jusqu'à la dernière minute. Votre ticket de jeu est automatiquement re-crédité sur votre compte.

Si vous n'avez pas pu jouer à cause de la météo ou d'un cas de force majeure (blessure), merci de nous contacter à <u>cotisations.tcm@gmail.com</u>.

# **PROCÉDURE DE RÉSERVATION**

1. Sur le site <u>https://www.tennismarly.ch/reservations</u>, cliquez sur « rendez-vous ici ».

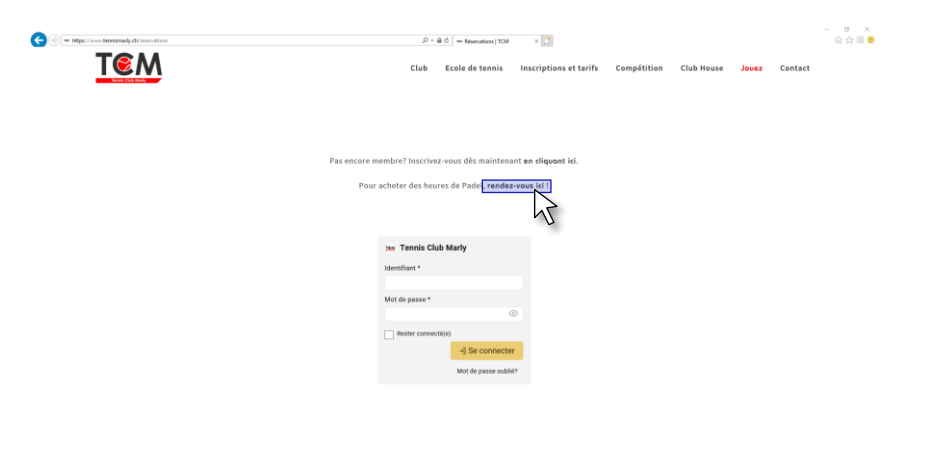

2. Cliquez ensuite sur « Créer mon compte » sur la tuile de droite

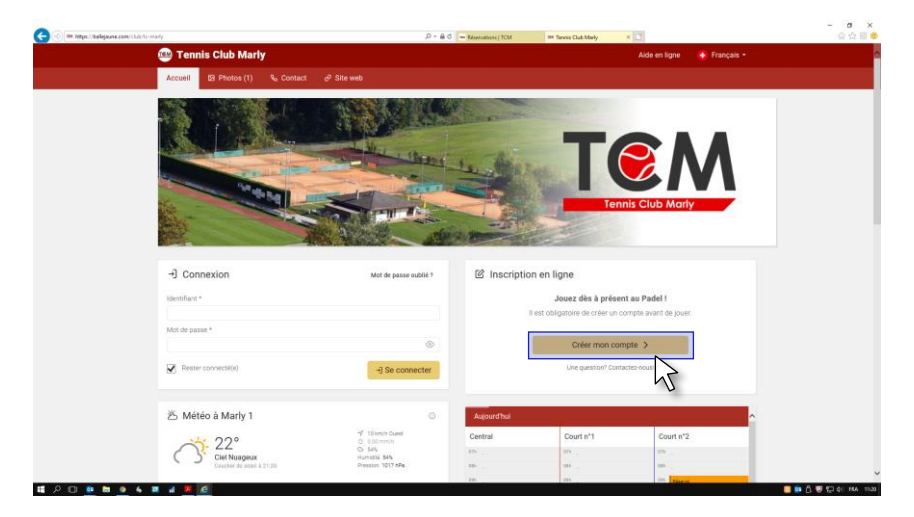

電戸口 🕸 🖿 🗕 4 🗷 🖬 🖉

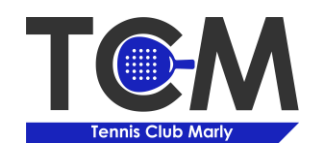

3. Pour réserver en ligne, vous devez obligatoirement créer un compte. Remplissez donc le formulaire. A l'avenir, vous pourrez utiliser votre compte actif pour de nouvelles réservations.

| 🗲 💿 🎟 https://kallejaune.com/inscription/to-maily |               |           |                                                                                                    | ,D = ≜ C = Réservations   TCM                                                                                                    | Mr Inscription en ligne - Tennis X | 0             |              | ☆ ☆ @ |
|---------------------------------------------------|---------------|-----------|----------------------------------------------------------------------------------------------------|----------------------------------------------------------------------------------------------------|------------------------------------|---------------|--------------|-------|
| 👜 Tenn                                            | is Club Marl  | у         |                                                                                                    |                                                                                                    |                                    | Aide en ligne | 🕒 Français - |       |
| Accueil                                           | El Photos (1) | % Contact | ∂ Site web                                                                                                    |                                                                                                    |                                    |               |              |       |
|                                                   |               | Inscript  | Ion en ligne<br>querriert pour le Pade<br>Nom * Tennis<br>Nom * Many<br>E-mail * tennischt<br>Votre met de<br>Votre met de<br>Votre met de | er V Determine de la construcción provinción pour les utilit<br>proven per se mengré la cetta a desaus e ensil.<br>Et parase per se mengré la cetta a desaus e ensil. | asteurs of<br>validators of        |               |              |       |
|                                                   |               |           | Cliquez dan                                                                                                    | e sus pas un tobe<br>un sus as sus un tobe<br>un sus en sus en tobe<br>continuer +>                                                                                   | 1                                  |               |              |       |

4. Confirmez ensuite votre inscription.

| () m https://ballejaune.com/inscription/te-maily/confirm |                                                                                                    | ,P + ≜ 0 = Risenations   TCM                        | 🗤 Inscription en Egne - Tennis 🗵 🎦           | ×<br>6 6 6   |
|----------------------------------------------------------|----------------------------------------------------------------------------------------------------|-----------------------------------------------------|----------------------------------------------|--------------|
| 👜 Tennis Club Marl                                       | У                                                                                                    |                                                     | Aide en ligne                                | 😧 Français - |
| Accueil 53 Photos (1)                                    |                                                                                                    |                                                     |                                              |              |
|                                                          | Le Inscription en ligne<br>Verifiez vos coordonnées avant de conf<br>Mr Marty TEN<br>Bitematiculariarig<br>Votre abonemene:<br>PADEL - Non-<br>Monteré apper: Off | Immer votre inscription : INIS genaticem membre see |                                              |              |
|                                                          | ← Retour                                                                                                    | Confirmer mon i                                     | nscription →                                 |              |
| Accuell<br>Se convector<br>Crief mon compte              | %₀ Conta<br>12 Photo                                                                                                    | sctez-nous<br>is (1)                                | TEM<br>Tennis Club Marly<br>1723 Martin LOUD |              |

5. Un email de validation a été envoyé à l'adresse que vous avez indiquée dans le formulaire.

| 🥶 Tennis Club Mar                   | ly                                                                                                    | Aide en ligne                   | 🕒 Français • |
|-------------------------------------|----------------------------------------------------------------------------------------------------|---------------------------------|--------------|
| Accueil 83 Photos (1)               | 🗞 Contact 🔗 Site web                                                                                                   |                                 |              |
|                                     |                                                                                                    |                                 |              |
|                                     | Inscription en ligne                                                                                                   |                                 |              |
|                                     | Un lien de validation vous a été envoye                                                                                | 6                               |              |
|                                     | Pour terminer votre inscription et obtenir vos identifiants d                                                          | e connexion, ouvrez le mail que |              |
|                                     | nous venons de vous envoyer à l'adresse <u>tennisclubmarie</u><br>bouton (ou lien hypertexte) présent dans le message. | ğığmail.com et cirquez sur le   |              |
|                                     | 12 Je n'ai pas reçu de mail, renvoyez-le moil                                                                          |                                 |              |
|                                     | <ul> <li>Annular man incertation</li> </ul>                                                                            |                                 |              |
|                                     | × vanuer non inscription                                                                                               |                                 |              |
|                                     |                                                                                                    |                                 |              |
|                                     |                                                                                                    |                                 |              |
| A second                            | 1. Contractor and                                                                                                    |                                 |              |
| Seconnecter                         | % Contactez-nous<br>58 Photos (1)                                                                                      | TEM                             |              |
| Créer mon compte                    | £2 (10002(1)                                                                                                    | Tennis Club M                   | arly         |
| Aide en ligne                       |                                                                                                    | 1723 Marly 1 (0                 | H)           |
| © ballejaune.com - Conditions & pol | Sque de confidentialité                                                                                                |                                 | 🔂 Français - |
|                                     |                                                                                                    |                                 | -            |
|                                     |                                                                                                    |                                 |              |

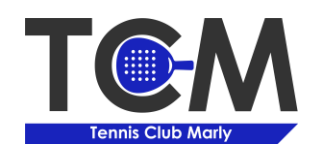

6. Validez ensuite votre adresse email à l'aide du lien prévu à cet effet.

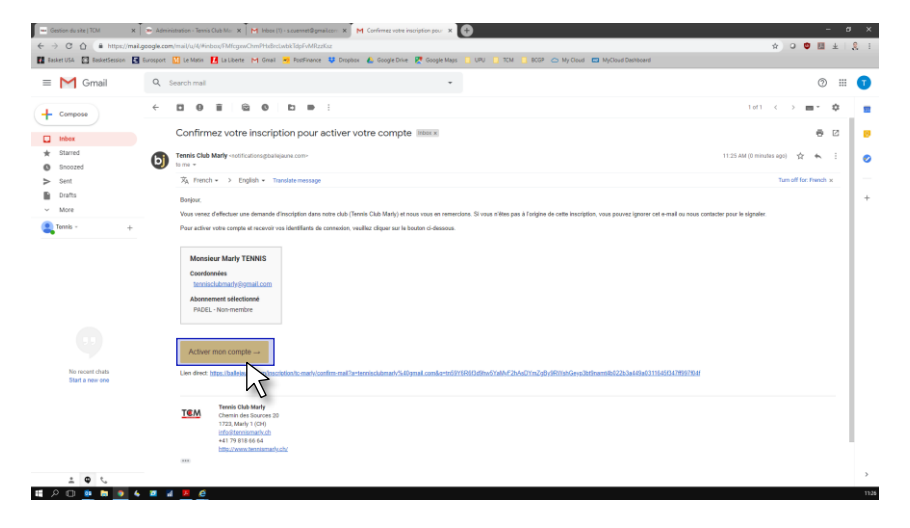

7. Vous avez maintenant confirmé votre adresse email. Votre identifiant et votre mot de passe provisoire vous ont été envoyé par email.

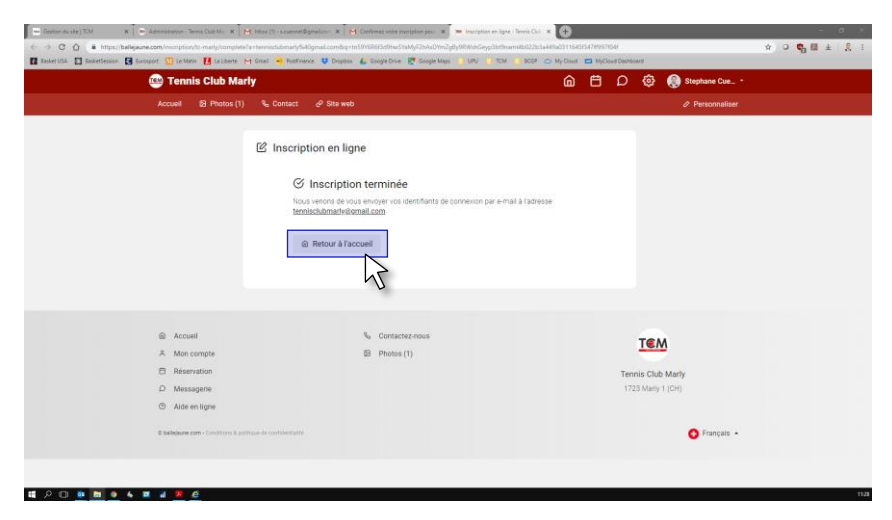

8. Cliquez sur le lien pour vous connecter, ou rendez-vous sur https://www.tennismarly.ch/reservations.

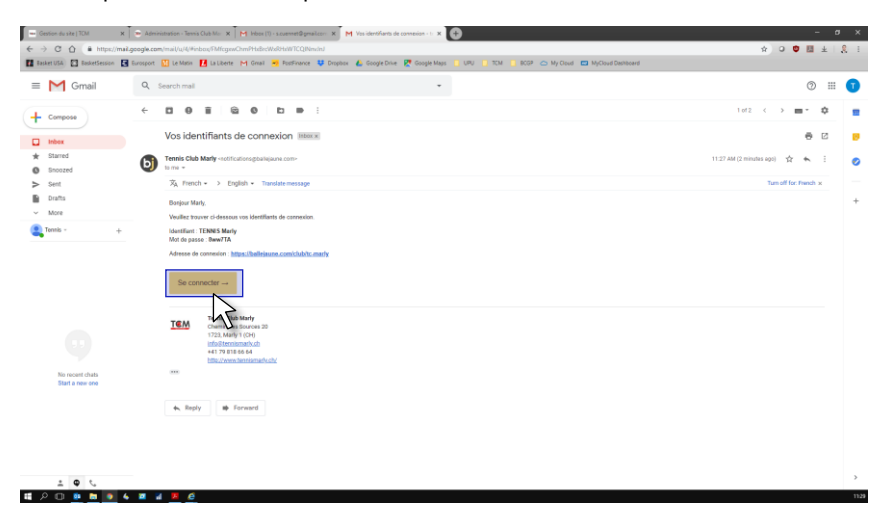

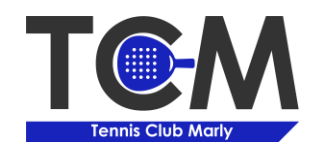

## 9. Connectez-vous.

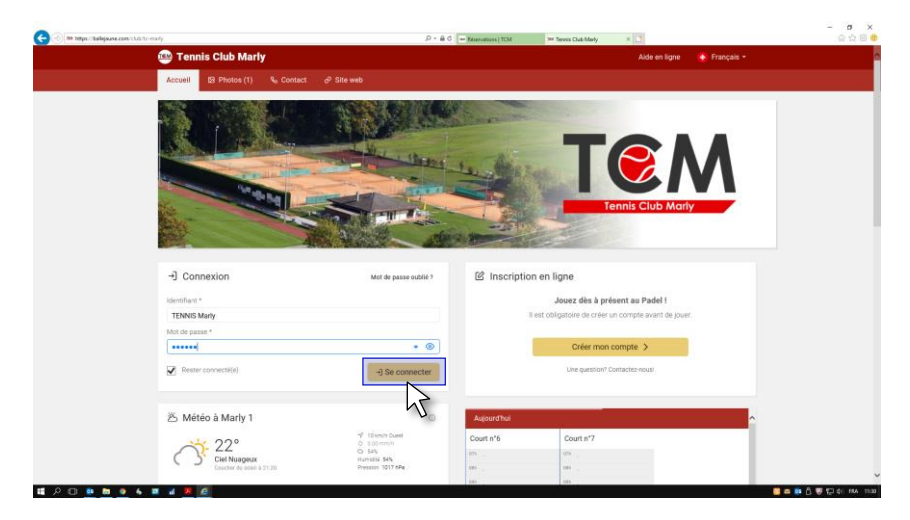

10. Veuillez saisir un mot de passe. En cas de perte du votre mot de passe à l'avenir, n'hésitez pas à nous contacter. Cliquez ensuite sur « **Continuer** ».

| 🗲 🛞 🎟 https://ballajause.com/zccount/trequired-info |                                                                                                    | D = 🗟 C 🚥 Educations   TCM                                            | 344 Informations requises - Ten X | - ø ×<br>© ☆ © ●         |
|-----------------------------------------------------|----------------------------------------------------------------------------------------------------|-----------------------------------------------------------------------|-----------------------------------|--------------------------|
|                                                     | 👜 Tennis Club Marly                                                                                                    |                                                                       | Continuer →                       |                          |
|                                                     | Changement de mot de pas<br>Borjour Marly et bienvenue sur votre systè<br>Pour votre sécurité et pour faciliter la mêm<br>modifier votre mot de passe ci-dessous.<br>Nouveau mot de passe : | SE<br>me de réservation.<br>orisation de votre mot de passe lors de v | vos prochaines visites, veuillez  |                          |
|                                                     | Fort                                                                                                    |                                                                       |                                   |                          |
|                                                     |                                                                                                    | Continuer →                                                           |                                   |                          |
|                                                     |                                                                                                    |                                                                       |                                   |                          |
|                                                     |                                                                                                    |                                                                       |                                   |                          |
|                                                     |                                                                                                    |                                                                       |                                   |                          |
| # 2 0 <u>0 0 0 0 0 0 0 0 0 0 0 0 0 0 0 0 0 </u>     |                                                                                                    |                                                                       |                                   | 📕 🖴 🏚 🛱 💭 🖗 💭 🌾 HA III.1 |

11. Afin de réserver votre créneau horaire, veuillez cliquer sur le logo « Planning » en-haut à droite.

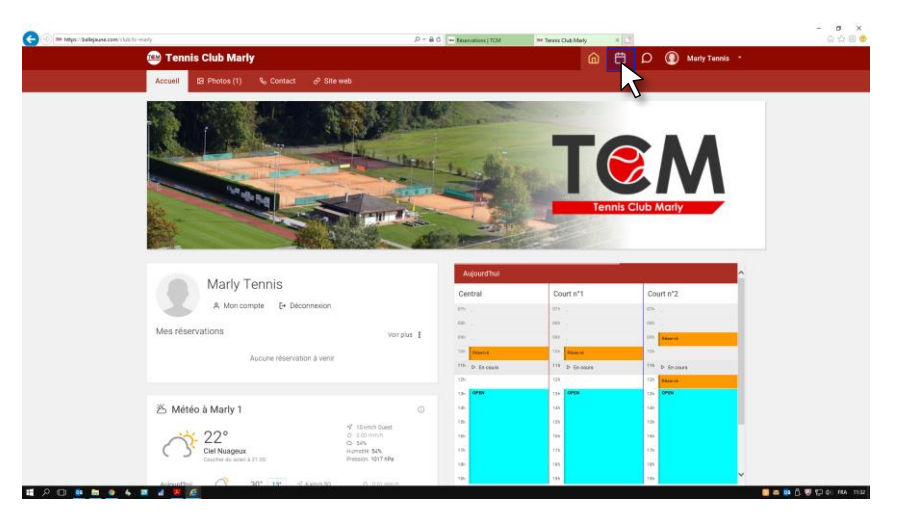

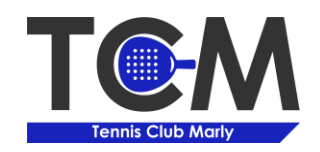

12. Pour acheter une (ou plusieurs) heure(s) de Padel, cliquez sur « **Acheter des tickets** » en-haut à droite. Choisissez le nombre de tickets en fonction de vos besoins ou du créneau horaire désiré. **Rappel : 1h = 1 ticket / 1h30 = 1,5 tickets** 

| Aujourd'hui                                                                                                    | Demain                                                          | Dim. 21 juil. 2019                                             | Lun. 22 juli. 2019  | Mar. 23 juli. 2019                                              | D7h               | Tickets de réser<br>Sur votre compte : 1                          | vation<br>ticket                           | 07h               | Ven. 26 juli<br>4 27* | 2019 |
|----------------------------------------------------------------------------------------------------|-----------------------------------------------------------------|----------------------------------------------------------------|---------------------|-----------------------------------------------------------------|-------------------|-------------------------------------------------------------------|--------------------------------------------|-------------------|-----------------------|------|
| planning est fermé du<br>33/2019 au 21/07/2019<br>Inclus                                                                                                    | Ce planning est fermé du<br>14/03/2019 au 21/07/2019<br>inclus. | Ce planning est fermé du<br>14/03/2019 au 21/07/2019<br>Inclus | 03h<br>09h<br>10h   | 06h<br>59h<br>10h                                               | 06h<br>09h<br>10h | Vous devez disposer d<br>réserver sur certaines p<br>Voir détails | un ticket pour pouvoir<br>plages horaires. | 08h<br>09h<br>10h |                       |      |
| Néarvation possible dis la<br>22.01/2014 Réarvation possible dis la<br>22.01/2014 Réarvation possible dis la<br>23.01/2014 Réarvation possible dis la<br>23.01/2014 Réarvation possibl | 11h<br>12h<br>13h30                                             | 11h<br>12h<br>13k60                                            | 11h<br>12h<br>13h30 | 1 ticket + 60 min<br>2 tickets + 120 min<br>3 tickets + 180 min | ) CHE 130.00      | 11h<br>12h<br>13k00                                               |                                            |                   |                       |      |
|                                                                                                    |                                                                 |                                                                | 15h<br>16h<br>17h   | 15h<br>16h<br>17h                                               | 15h<br>16h<br>17h |                                                                   | 16h<br>17h                                 | 15h<br>16h<br>17h |                       |      |
|                                                                                                    |                                                                 |                                                                | 18h<br>19h30<br>21h | 18h<br>19k00                                                    | 18h<br>19030      |                                                                   | 18h<br>19k30<br>21h                        | 18h<br>19030      |                       |      |
|                                                                                                    |                                                                 |                                                                | Lun. 22 juil. 2019  | Mar. 23 juil. 2019                                              |                   | Mer. 24 juil. 2019                                                | Jeu. 25 juil. 2019                         |                   | Ven. 26 juil          | 201  |
|                                                                                                    |                                                                 |                                                                | I                   | <u>em</u>                                                       |                   |                                                                   |                                            |                   |                       |      |

13. Procédez au paiement à l'aide de votre carte de crédit. Vous pouvez également utilisez votre compte PayPal si vous en possédez un. A la fin, cliquez sur « **Retour au site marchand** »

|                                                                                                    |                                                                                       |                               |                                                                                                    | 1.2            | - a ×            |
|----------------------------------------------------------------------------------------------------|---------------------------------------------------------------------------------------|-------------------------------|----------------------------------------------------------------------------------------------------|----------------|------------------|
| C Difference of the state of the state of th | 2033_d00deb7b3e1396tckee=10075111                                                     | 1.D * 🚔 PigPal, Inc. (US) G 🔤 | ésenations   TCM 🛛 🖗 Paiement PayPal                                                                     | ×              | G 17 0 •         |
|                                                                                                    | PayPal                                                                                | ₩ 40.00 CHF ~                 |                                                                                                    |                |                  |
|                                                                                                    | Payer par carte<br>Nous ne communiquons pas vos coordonnées bancaires<br>au marchand. |                               |                                                                                                    |                | - 1              |
|                                                                                                    | PaysRigan<br>Suisse                                                                   |                               | PayPal, votre réflexe<br>sécurité pour payer                                                             |                |                  |
|                                                                                                    | 984 🔜 📰 📟 😒                                                                           |                               | Où que vous fassiez vos achats, nous ne<br>communiquons pas vos informations<br>financières au marchand. |                |                  |
|                                                                                                    | Numéro de carte                                                                       |                               |                                                                                                    |                |                  |
|                                                                                                    | Date d'expiration                                                                     | Crypto. visuel                |                                                                                                    |                |                  |
|                                                                                                    | Prénom                                                                                | Nom                           |                                                                                                    |                |                  |
|                                                                                                    | Adresse de facturation                                                                |                               |                                                                                                    |                |                  |
|                                                                                                    | Rue et numéro                                                                         |                               |                                                                                                    |                |                  |
|                                                                                                    | Informations supplémenta                                                              | ires                          |                                                                                                    |                |                  |
|                                                                                                    | Code postal                                                                           |                               |                                                                                                    |                |                  |
|                                                                                                    | Ville                                                                                 |                               |                                                                                                    |                |                  |
|                                                                                                    | Canton                                                                                | ~                             |                                                                                                    |                |                  |
|                                                                                                    | Livrer à mon adresse o                                                                | le facturation                |                                                                                                    |                |                  |
|                                                                                                    | Coordonnées                                                                           |                               |                                                                                                    |                |                  |
|                                                                                                    | Type de téléphone<br>Mobile                                                           | Numèro de téléphone<br>+41    |                                                                                                    |                |                  |
|                                                                                                    | Advesse empl                                                                          | •                             |                                                                                                    |                | ~                |
| Щ А О 👱 🖬 🙍 4 🖬 🖬 🧧 🦉                                                                                                    |                                                                                       |                               |                                                                                                    | <b>a a b</b> ( | ) 💭 💬 40 HA 1147 |

14. Retournez ensuite sur le planning des réservations et sélectionner le créneau désiré.

| Tennis Club Marl                                                                                                    | ly .                                                                                                    |                                                                                                    |                                                                                  | - Manana I Chi                                                                                                  | and carsary -                                                                        | <u>۵</u>                                 | D 🚺 Marly Tennis                                                                                                    |
|----------------------------------------------------------------------------------------------------|----------------------------------------------------------------------------------------------------|----------------------------------------------------------------------------------------------------|----------------------------------------------------------------------------------|----------------------------------------------------------------------------------------------------|--------------------------------------------------------------------------------------|------------------------------------------|----------------------------------------------------------------------------------------------------|
|                                                                                                    |                                                                                                    |                                                                                                    |                                                                                  |                                                                                                    |                                                                                      | I ticket restant •                       |                                                                                                    |
| Aujourdhai<br>30' (IP)<br>Ce planing est fermé du<br>14/03/2019 au 21/07/2019<br>Indua<br>Réservation possible des le<br>2107/2019 | Demain<br>24° (TP)<br>Capitality 24° (TP)<br>Capitality 22° (TP)<br>Volume 22° (Capitality 22°)<br>Reference on possible dis to<br>22° (Capitality 22°) | Dm. 21 jul. 2019<br>29° (*)<br>Capital Constraints<br>Capital Constraints<br>14/05/2019 Sec 21/07/2019<br>Indus<br>Reservation possible dia le<br>22/07/2019 | Lun, 22 jul. 2019<br>20 10<br>10<br>10<br>10<br>10<br>10<br>10<br>10<br>10<br>10 | Mar. 23 juit. 2019<br>C3 22* (27)<br>03<br>03<br>03<br>10<br>10<br>10<br>10<br>10<br>10<br>10<br>10<br>10<br>10 | Mer. 24 jul. 2019<br>(*) 30' (#)<br>0h<br>0h<br>0h<br>10<br>10<br>11h<br>11h<br>1380 | Jec. 25 juli. 2019                       | Ven. 26 juli. 2019<br>(2) 27' (22)<br>oh<br>om<br>om<br>10<br>10<br>12<br>12<br>12<br>12<br>12<br>12<br>12<br>12<br>12<br>12 |
|                                                                                                    |                                                                                                    |                                                                                                    | 195<br>166<br>175<br>185<br>19830<br>225                                         | 15a<br>16a<br>17a<br>18a<br>19932<br>278                                                                        | 155                                                                                  | 100<br>100<br>179<br>180<br>19032<br>210 | 156           166           178           188           1930           216                                                   |
|                                                                                                    |                                                                                                    |                                                                                                    | Lun. 22 juli. 2019                                                               | Mar. 23 juli. 2019                                                                                              | Mer. 24 juli. 2019                                                                   | Jeu. 25 juil. 2019                       | Ven. 26 juli. 2019                                                                                                    |

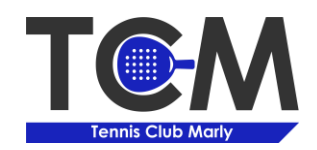

15. Cliquez sur « **Réserver** » en-haut à gauche afin de confirmer votre réservation. Vous pouvez également imprimer un justificatif.

| 😋 🛞 🎟 https://balkjaane.com/restruction/week/factions/likates/dischedule | s(7)()                   | D = B 0 → Resentations ( TOM We Tennis Club Marky × 🔄     | - <b>5</b> ×<br>                                |
|--------------------------------------------------------------------------|--------------------------|-----------------------------------------------------------|-------------------------------------------------|
| 👜 Tennis Club Marly                                                      |                          |                                                           | 🝙 📋 🔎 💽 Marly Tennis 🕒                          |
| + 0                                                                      | Réserver 🎘 Sans parte    | aire                                                      |                                                 |
| PADEL Lundi 22 juillet 2019 de 11:00 à 12:00                             | 3                        | Terminez votre réservation en cliquant sur le bouton "Rés | arver".                                         |
|                                                                          |                          |                                                           |                                                 |
| Abbre passagers huageus toute la journée.                                | rf Sanja NE<br>O 8.01 mm |                                                           |                                                 |
|                                                                          |                          |                                                           |                                                 |
|                                                                          |                          |                                                           |                                                 |
|                                                                          |                          |                                                           |                                                 |
|                                                                          |                          |                                                           |                                                 |
| # P II 😐 🖿 🔺 🗶 🖉 🖉 🦉                                                     |                          |                                                           | See 10 € 10 10 10 10 10 10 10 10 10 10 10 10 10 |

16. Votre réservation apparaît désormais dans le planning. Vous pouvez annuler votre réservation jusqu'à la dernière minute. Passé ce délai, votre réservation est due.

|                                  | ervation/week#action=08.date=08cschedale= | (7)()                               | b≞ - Q,            | - Educations   TCM Inc | Tennis Club Marty 🛛 🕹 |                         | ۵ ŵ                   |
|----------------------------------|-------------------------------------------|-------------------------------------|--------------------|------------------------|-----------------------|-------------------------|-----------------------|
| Tennis Club Marl                 | y .                                       |                                     |                    |                        |                       | <u> </u>                | D (1) Marty Tennis    |
| > 19 juli. 2019 -                | 26 juli. 2019 👻                           |                                     |                    |                        |                       | 🙀 Acheter des tickets 🔹 | ≣+ Quota (1/2) • @ 10 |
| Aujourd'hui                      | Demain                                    | Dim. 21 juil. 2019                  | Lun. 22 Juli. 2019 | Mar. 23 juli. 2019     | Mer. 24 juli. 2019    | Jeu. 25 juli. 2019      | Ven. 26 juli. 2019    |
|                                  |                                           |                                     | 07h                | 07h                    | 07h                   | D7h                     | 07h                   |
| $\bigcirc$                       | $\bigcirc$                                | $\bigcirc$                          | 09h                | 06h                    | 06h                   | DBh                     | Cên                   |
| e planning est fermé du          | Ce planning est fermé du                  | Ce classing est fermé du            | 09h                | 05h                    | D9h                   | D9h                     | CSh                   |
| 03/2019 au 21/07/2019<br>inclus. | 14/03/2019 au 21/07/2019<br>inclus.       | 14/03/2019 au 21/07/2019<br>inclus. | tan                | 10h                    | 10h                   | 10h                     | 10h                   |
| servation possible das le        | Réservation possible dès le               | Réservation possible dès le         | 118 A TENNIS Mariy | 116                    | 11h                   | 11h                     | 11h                   |
| 22.07.2019                       | 22.07.2019                                | 22.07.2019                          |                    | 12h                    | 12h                   | 12h                     | 12h                   |
|                                  |                                           |                                     | 13830              | 138:00                 | 13h30                 | 15h30                   | 15P-30                |
|                                  |                                           |                                     | 15h                | 15h                    | 15h                   | 15h                     | 15h                   |
|                                  |                                           |                                     | 16h                | 16h                    | 16h                   | 16h                     | 16h                   |
|                                  |                                           |                                     | 17h                | 17h                    | 17h                   | 17h                     | 17h                   |
|                                  |                                           |                                     | 185                | 10h                    | 10h                   | 18h                     | 185                   |
|                                  |                                           |                                     | 19830              | 19830                  | 194:00                | 19830                   | 19930                 |
|                                  |                                           |                                     | 21h                | 21h                    | 21h                   | 21h                     | 21h                   |
|                                  |                                           |                                     | Lun. 22 juil. 2019 | Mar. 23 juil. 2019     | Mer. 24 juil. 2019    | Jeu. 25 juil. 2019      | Ven. 26 juil. 2019    |

17. Cliquez sur votre réservation, puis sélectionner « **Annuler cette réservation** ». Votre compte est automatiquement crédité d'un ticket (ou 1,5).

🔲 🖴 🔯 🗓 🦁 🔛 40 MA

| 🔆 🛞 🚥 https://ballejsune.com/reservation/week#action=18ulate=08eschedule=61283 | ,D = 🗎 C 🚥 Externations   TCM                                                                                                    | Mf Tennis Club Marly | н |   | G 🕁 🗐 🤒        |
|--------------------------------------------------------------------------------|----------------------------------------------------------------------------------------------------|----------------------|---|---|----------------|
| 👜 Tennis Club Marly                                                            |                                                                                                    |                      | ŵ | β | Marty Tennis * |
| +                                                                              | Annuler cette réservation                                                                                                    | 8                    |   |   |                |
|                                                                                | PADEL     22 julie 2019     01100     12:00     CONTROL     CONTROL      CONTROL      CONTROL      CON | vonsoble<br>y Tennis |   |   |                |
|                                                                                | dernière minute.                                                                                                    |                      |   |   |                |

] 🔅 🖬 🜒 4 🗷 🖬 🖪 🧕